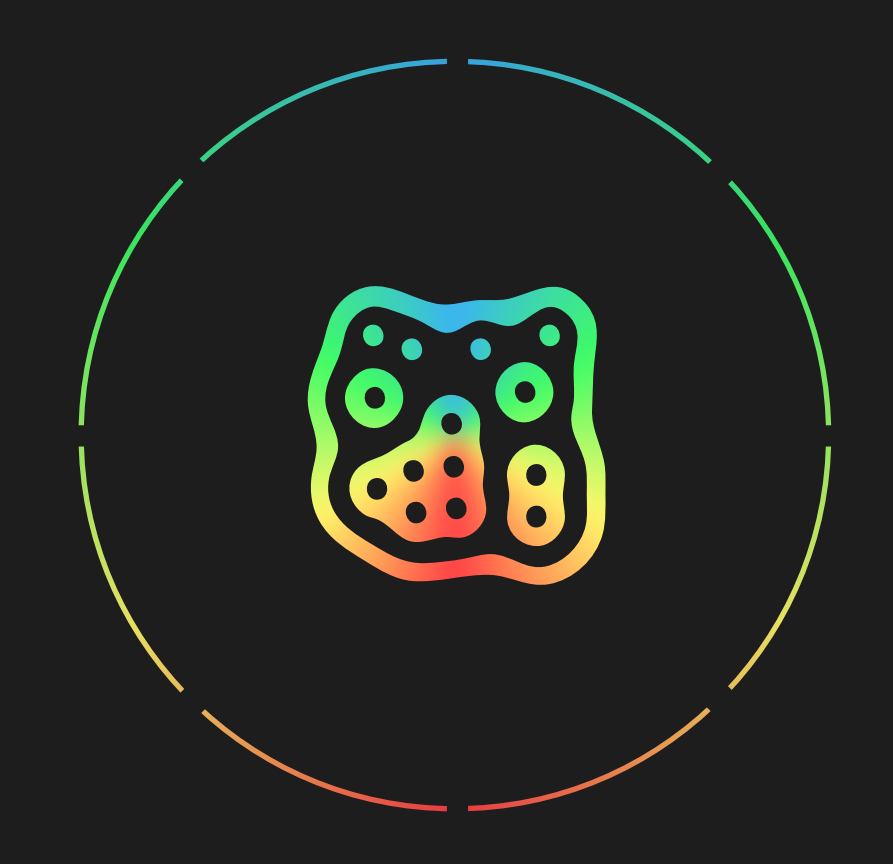

# SNAP DRUM MACHINE

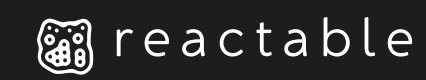

# SNAP

From music producers to casual users, SNAP will help you create great drum patterns in any musical style, on the fly, with your fingertips.

It can also help you in the studio, by providing seamless variations of your programmed patterns, under complete interactive control.

SNAP is a powerful tool for your live sessions, providing you with subtle or radical changes, from sudden drops to ecstatic crescendos, all fully and instantaneously controllable under your fingertips.

# MAIN FEATURES

- 8 drum voices, each one with its own continuous density controller.
- 4 different intelligent syncopation/reinforcement algorithms, independently selectable for each drum voice.
- MIDI IN and OUT integration (Available as an In-App purchase).
- Ableton Link synchronization support.
- 8 snapshot slots for storing, recalling and updating drum patterns on the fly.
- Comes with I6 specially designed drum kits.
- A collection of drum patterns covering different styles.

#### SNAP OVERVIEW

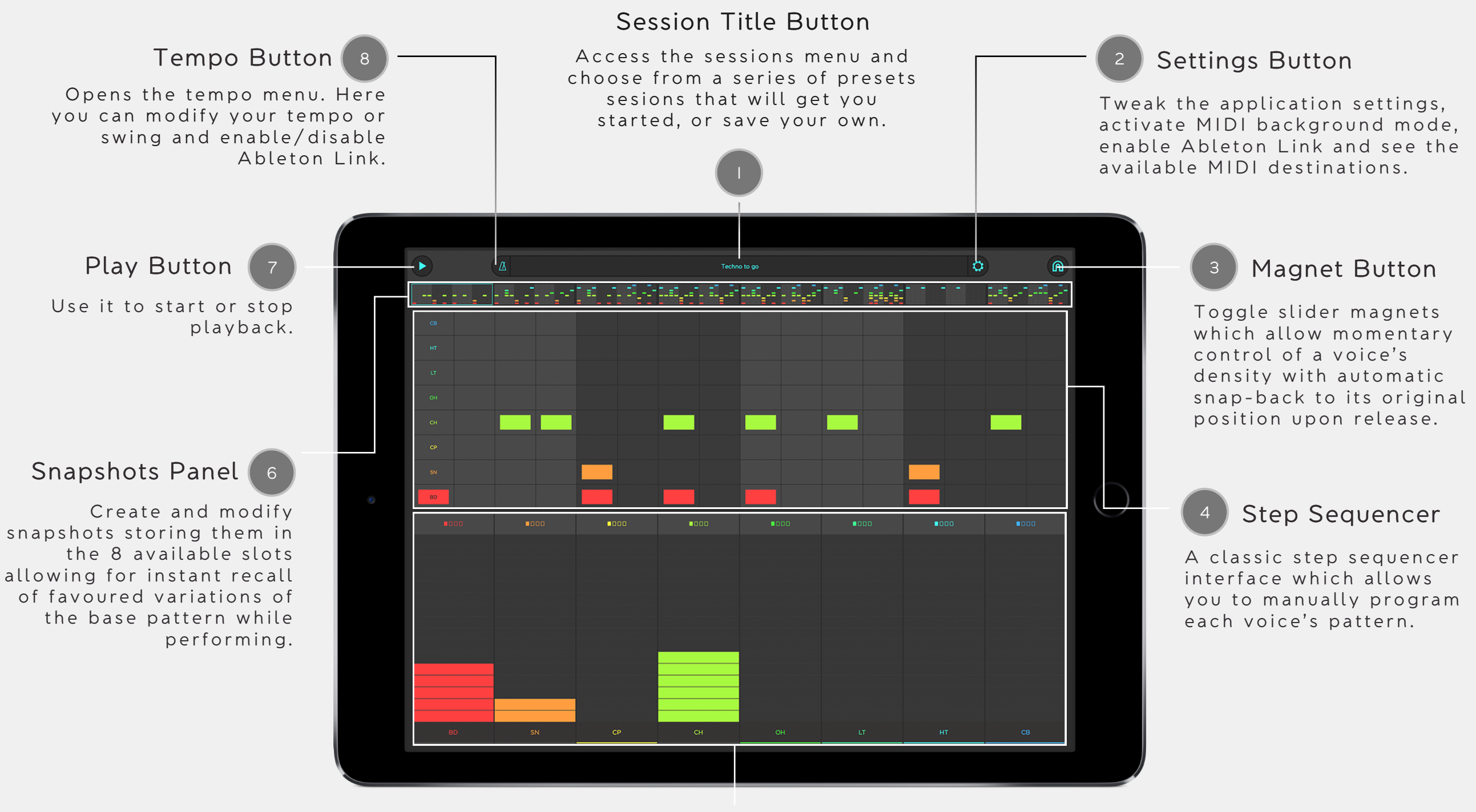

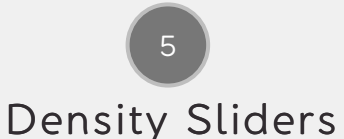

Create and modify patterns dinamically using the Sliders.

### DENSITY SLIDER

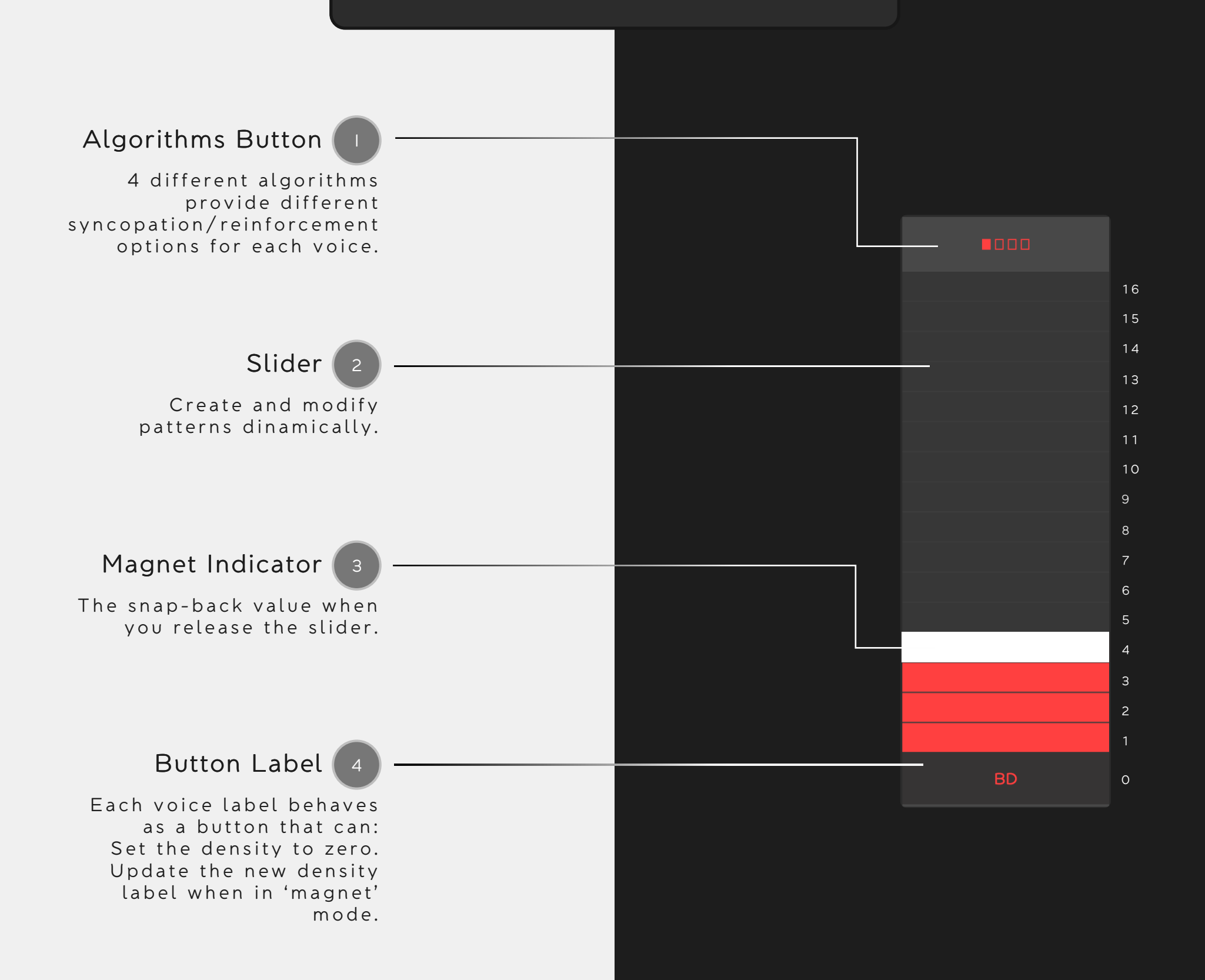

#### SNAPSHOTS

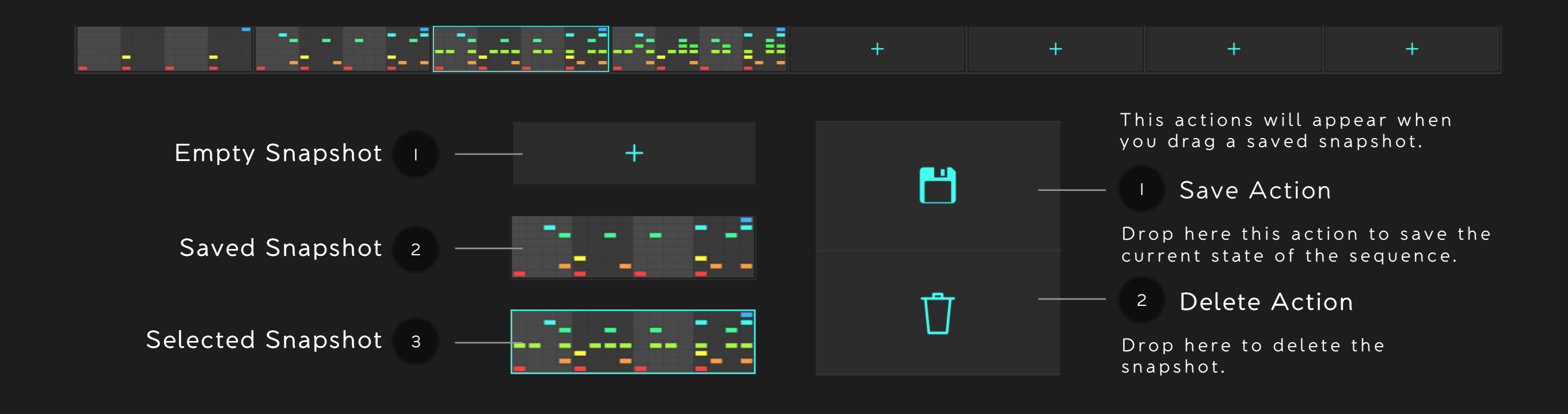

Тар

Toggle a step by tapping.

Horizontal Drag (2

Toggles a series of steps by dragging horizontally.

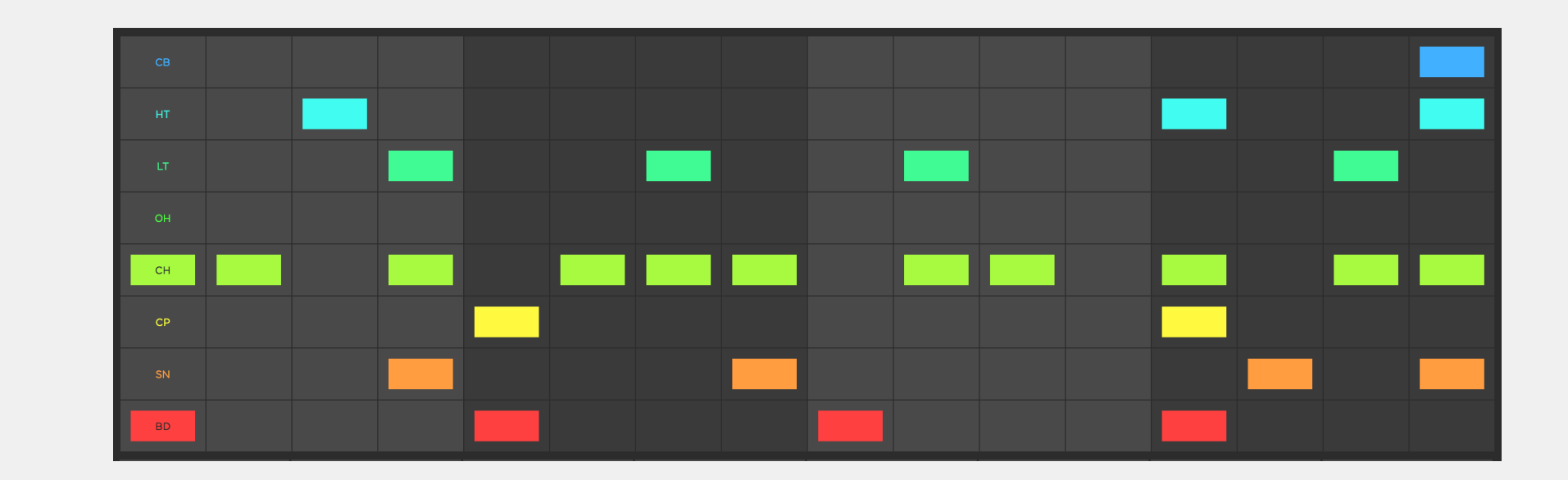

# STEP SEQUENCER

#### TEMPO PANEL

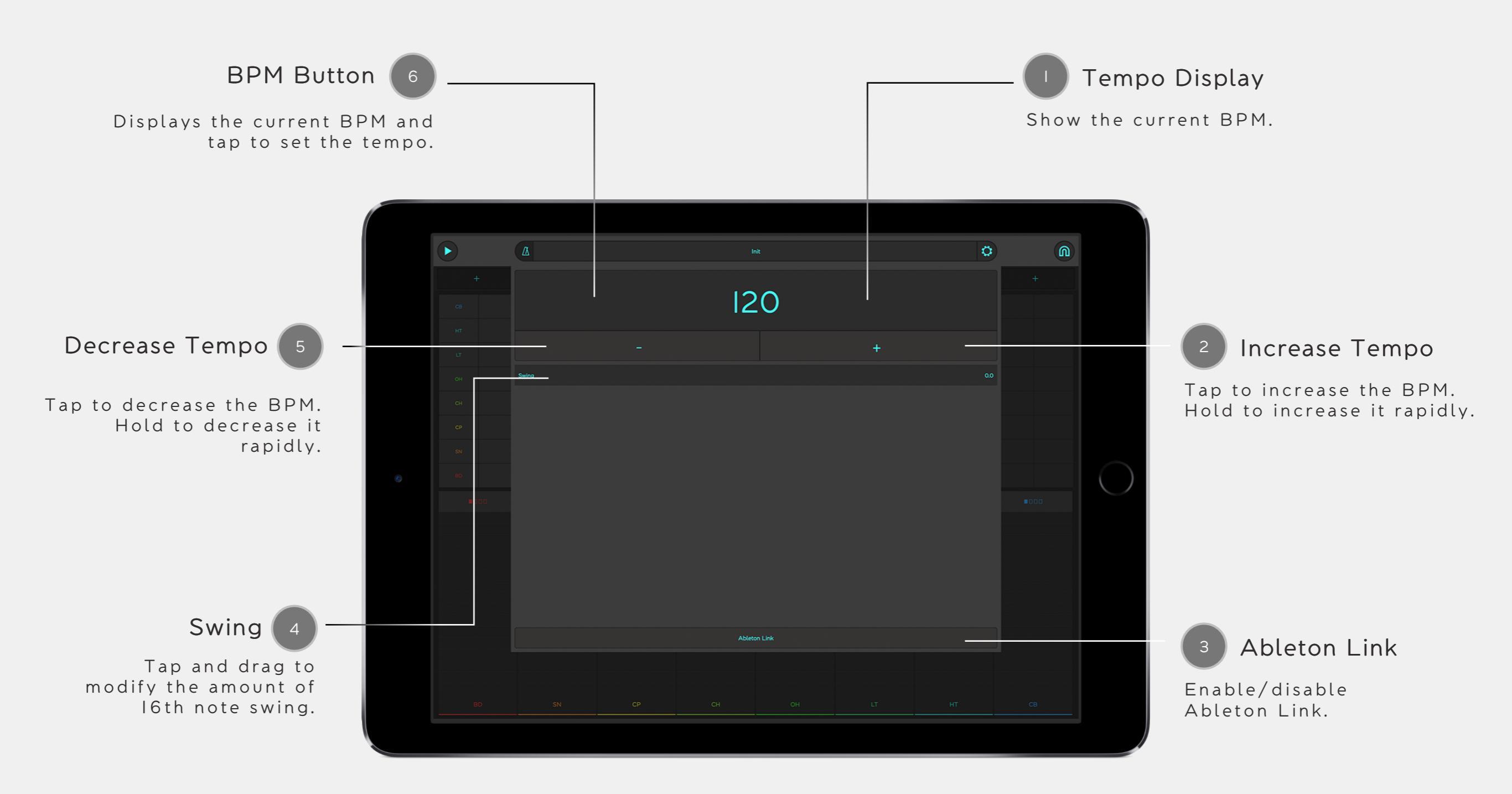

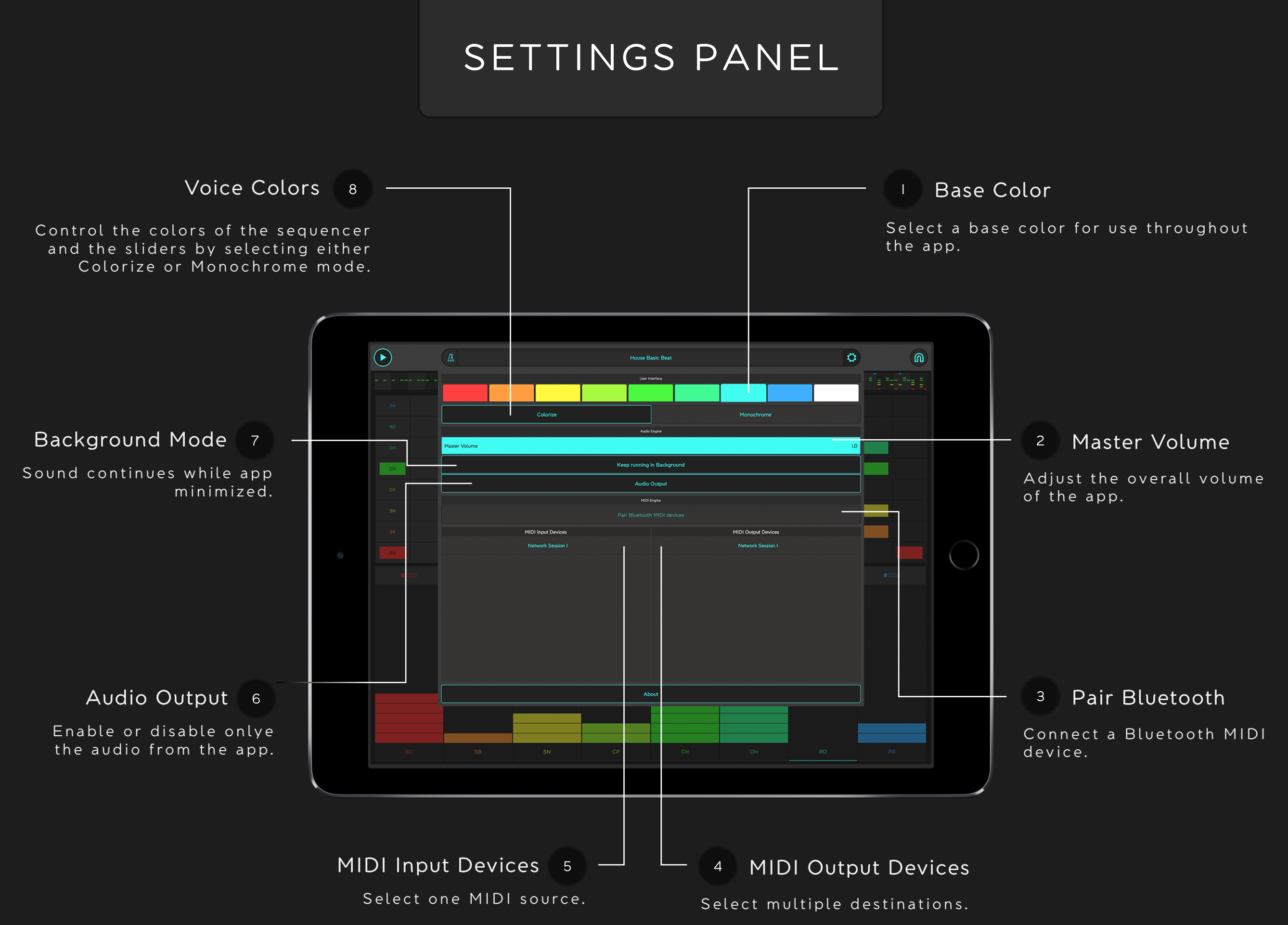

#### MASCHINE JAM

Visit www.reactable.com/snap and download the template files for the MASCHINE JAM controller.

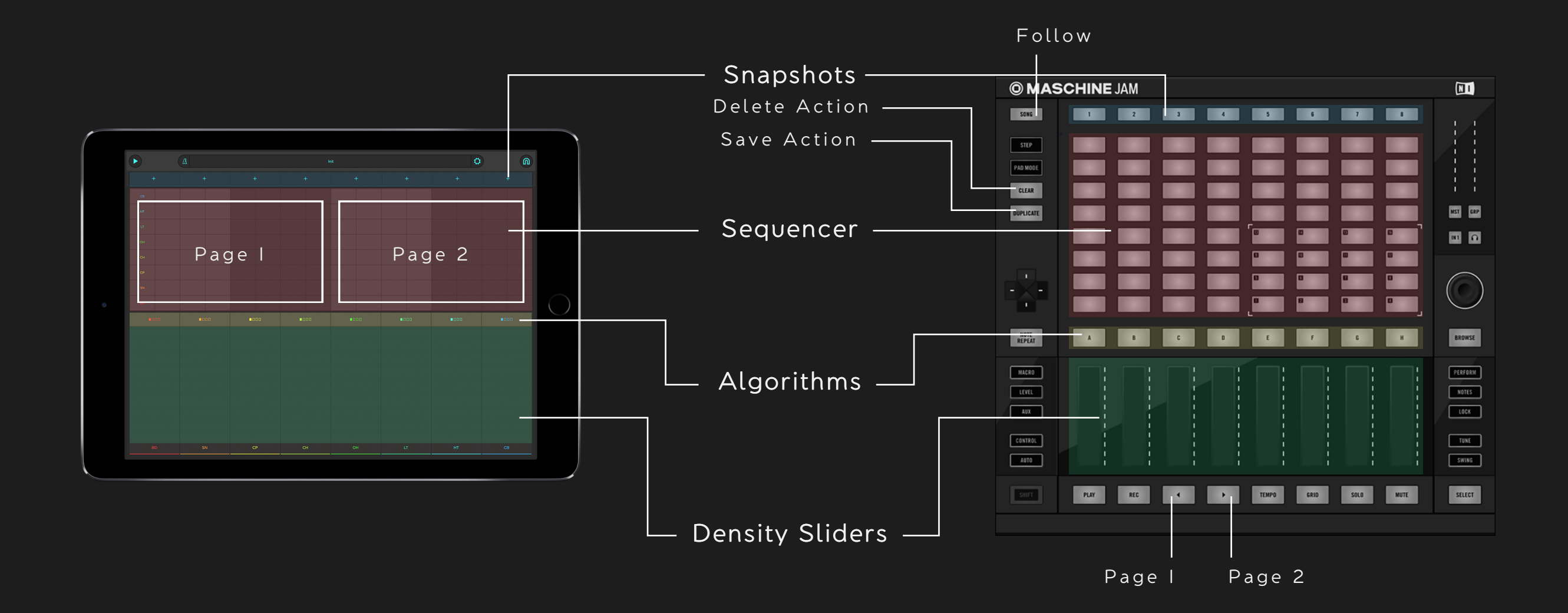